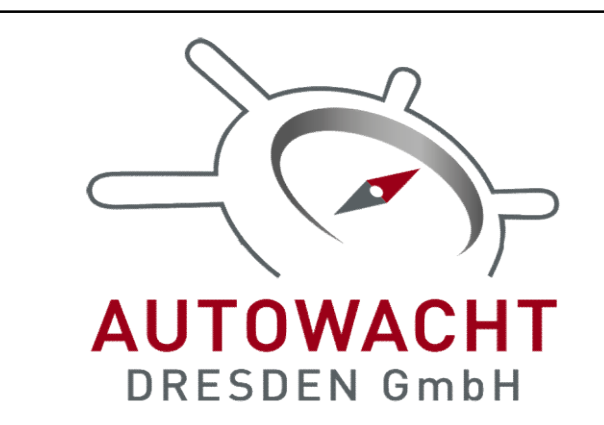

## SMS Kommandoliste - GPS Tracker OBD 4G V24

| Nr. | Funktion                                                                                        | SMS-Kommando                                                           | Antwort                                                                                                    | Beschreibung                                                                                               |
|-----|-------------------------------------------------------------------------------------------------|------------------------------------------------------------------------|----------------------------------------------------------------------------------------------------|----------------------------------------------------------------------------------------------------|
| 1   | Einstellungen des Trackers abfragen, inkl. ID                                                   | CXZT                                                                   | GT08D(70ELASE)_TQ_V_3.0_2023/08/26<br>ID:xx, IP:xx, UT:xx, BAT:%,MODE:A, APN:xx<br>,GPS:xx, GSM:xx                | Hier bekommen Sie di<br>Servereinstellungen, A<br>eingestellter Modus u                                    |
| 2   | Standort per SMS abfragen                                                                       | G1234                                                                  | http://maps.google.de/maps?q=+51.1095<br>1,+013.77308 ID:70XXXXX ACC:OFF GPS:A<br>Speed:20 km/h 22-03-05 20:35:15 | Sie erhalten nach wen<br>SMS. Einfach auf diese<br>dem Standort des Trac                                   |
| 3   | Admin-Telefonnummer übertragen                                                                  | admin123456 0049176******                                              | Der Tracker wird mit O.K. antworten                                                                               | Um Alarmierungen vo<br>bekommen, muss an o<br>werden. Auf die einge<br>Alarmierungen abgese<br>Handynummer |
| 4   | Abfragen der eingetragenen Admin-Telefonnummer                                                  | C10#                                                                   | 101#004917xxxxxx                                                                                                  | Für alle mobilen Track<br>Telefonnummer mögli                                                              |
| 5   | Passwort ändern                                                                                 | password123456 666888                                                  | Der Tracker antwortet mit O.K.                                                                                    | Das Standardpasswort<br>soll, können sie eine b                                                            |
| 6   | IMEI des Trackers abfragen                                                                      | RIMEI#                                                                 | Der Tracker antwortet mit der jeweiligen<br>IMEI                                                                  | In den meisten Ortung<br>oder ID des Trackers b<br>nicht die IMEI.                                         |
| 1   | APN für die genutzte SIM Karte übertragen                                                       | APN123456 APNName, APNUSER123456 UserName,<br>APNPASSWD123456 Passwort | Der Tracker wird jeweils mit O.K.<br>bestätigen                                                                   | Der Tracker benötigt f<br>der genutzten SIM Kar<br>einzeln. Z.B.: APN1234<br>APNUSER123456 blau            |
| 2   | IP und Port für die Ortungsplattform übertragen (hier<br>am Beispiel des Servers von Autowacht) | IP 5.189.157.109 6013                                                  | Tracker bstätigt mit O.K.                                                                                         | Um mit einem Ortung<br>wissen wohin die Date<br>den Ortungsserver vor<br><i>wacht.de</i> und erstelle      |

ie wichtigsten Infos zum Tracker, ID, APN, Batterieladezustand in Prozent, Ind die LAC Daten für die LBS Ortung

nigen Sekunden einen Google-Maps-Link per en Link klicken und sie werden auf der Karte zu ckers geleitet.

on Tracker direkt per SMS oder Anruf zu diesen eine Admin-Telefonnummer übertragen etragene Telefonnummer werden dann alle etzt. Bitte ersetzen Sie 0049176\*\*\*\*\* mit Ihrer

ker-Varianten ist nur eine Adminlich. Die Plätze 102 und 103 müssen frei bleiben

t lautet 123456. Wenn dieses geändert werden beliebige 6 stellige Zahlenfolge wählen.

gsplattformen wird zur Einbindung eine IMEI benötigt. Bitte nutzen Sie dafür immer die ID,

für den internationalen Datenverkehr den APN rte. Senden sie die SMS Kommandos jeweils 456 internet.eplus.de - nächste SMS: u - nächste SMS: APNPASSWD123456 gps

gsserver zu kommunizieren, muss der Tracker en gesendet werden sollen. Das Beispiel ist für in Autowacht. Gehen Sie auf *ortung.auto*en Sie sich einen kostenlosen Account.

| 3  |                                      |                  | Tracker bestätigt mit O.K. | Der Tracker geht von G<br>übertragen Sie: ZONE1<br>übertragen Sie: ZONE1                                                                    |
|----|--------------------------------------|------------------|----------------------------|----------------------------------------------------------------------------------------------------|
|    | Zeit einstellen                      | ZONE123456 E01   |                            |                                                                                                    |
| 4  | Trackingintervall einstellen         | FREQ,123456,20   | Tracker bstätigt mit O.K.  | Uploadintervall in Seku                                                                                                    |
| 6  |                                      | TMOD,123456,5    | Tracker bestätigt mit O.K. | Der Tracker sendet im<br>Spanne liegt zwischen<br>oder Anruf/SMS.                                                                           |
|    |                                      | SMOD.123456      | Tracker bstätigt mit O.K   | Das ist die Standardein<br>oder einem alternative<br>den Ortungsserver. We<br>schaltet GPS und Dater                                        |
|    | Arbeitsmodis einstellen              | NMOD,123456      | Tracker bestätigt mit O.K: | Der Tracker sendet sei<br>alternativen wecken. V<br>ausschließlich das GPS<br>aufrecht.                                                     |
| 8  | Standbymodus aktivieren              | SLEEP.123456.10  | Tracker bestätigt mit O.K. | Der Tracker kann mit d<br>einer gewissen Zeit der<br>der Tracker nach 10 M                                                                  |
| 9  | Bewegungsalarm/GEO-Radius aktivieren | move123456 300   | Tracker bestätigt mit O.K. | Wenn der Tracker min<br>Verbindung verfügt, ka<br>als Radius gelegt werde<br>informieren, sobald de<br>sind in Meter. Im Beisp              |
| 11 | Geschwindigkeitsalarm                | SPEED123456 080  | Tracker bestätigt mit O.K. | Der Tracker alarmiert o<br>sobald dieser eine best<br>Angaben sind in km/h,                                                                 |
| 12 | Vibrationserkennung einstellen       | VIBTIME,123456,n | Tracker antwortet mit O.K. | Um Fehlalarme zu min<br>entsprechend eintrage<br>Vibrationserkennung ir<br>vibrieren, um einen Ala<br>Sekunden gesetzt werd<br>deaktiviert. |
| 13 | LEDs anschalten                      | LED123456 ON     | Tracker bestätigt mit O.K. | Die LEDs des Trackers                                                                                                    |
| 14 | LEDs ausschalten                     | LED123456 OFF    | Tracker bestätigt mit O.K. | Die LEDs werden deakt                                                                                                    |
| 17 |                                      | SF               | Tracker bestätigt mit O.K. | Alle eingetragenen Ala<br>werden. Ohne dies erfo                                                                                            |

GMT Zeit aus. Für **deutsche Sommerzeit** 123456 E02; für deutsche Winterzeit 123456 E01

unden, von 5 bis 1800 Sekunden möglich.

Beispiel alle 5 Minuten sein Standort. Die 5 und 720 Minuten, unabhängig von Bewegung

nstellung. Der Tracker sendet bei Bewegung en wecken (SMS oder Anruf) seinen Standort an enn er nicht bewegt wird, schläft er ein und n auf Standby. Er geht dann offline...

ne Daten bei Bewegung oder einem Nenn er nicht bewegt wird, schaltet er auf Standby, hält aber die Datenverbindung

dieser Einstellung in den Standbymodus, nach r Ruhe, gezwungen werden. Im Beispiel geht linuten Inaktivität in den Standbymodus.

destens 10 Minuten steht und über GPS ann über diesen ein automatischer GEO-Zaun en. Er wird dann die Admin-Telefonnummer er Tracker diesen Radius verlässt. Die Angben piel 300 Meter.

die eingetragene Admin-Telefonnummer, timmte Gerschwindigkeit erreicht hat. Die , es ist ein Bereich von 25 bis 199 km/h möglich

nimieren, können Sie die Vibrationserkennung en. Der Buchstabe n steht für In Sekunden. Also wielange mus der Tracker Iarm auszulösen. Die Spanne kann von 1-15 den. Bei 0 wird die Vibrationserkennung

sind aktiv.

tiviert

rmoptionen müssen noch "scharf" geschaltet olgt keine Alarmierung.

|    | Aktivierung und Deaktivierung der eingestellten<br>Alarme | CF     | Tracker bestätigt mit O.K.                                                 | Alle eingetragenen Ala   |
|----|-----------------------------------------------------------|--------|----------------------------------------------------------------------------|--------------------------|
| 18 |                                                           | CQ     | Tracker bestätigt mit O.K. und startet nach<br>10 Sekunden den Tracker neu | Alle Einstellungen bleit |
|    |                                                           |        | Tracker bestätigt mit O.K. und startet nach                                | Allo Einstellungen wer   |
|    | Systemneustart und Werkseinstellung                       | FORMAT | 10 Sekunden den Tracker neu                                                | Alle Ellistellungen wert |

rmoptionen werden deaktiviert.

ben erhalten

den auf die Werkseinstellung zurückgesetzt.